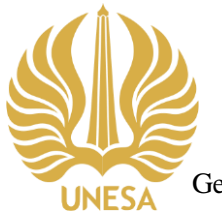

## KEMENTERIAN PENDIDIKAN, KEBUDAYAAN, RISET, DAN TEKNOLOGI UNIVERSITAS NEGERI SURABAYA UPT PERPUSTAKAAN

Gedung Y Kampus Unesa Lidah, Jl. Rektorat, Lidah Wetan, Lakarsantri, Surabaya 60213 Telepon : +6231-99423870 NPP 3578222D1019480 Laman : https://library.unesa.ac.id email: perpustakaan@unesa.ac.id

## SURAT EDARAN Nomor: B/101892/UN38.I.3/HM.03/2023 TENTANG CARA PEMANFAATAN DATABASE SCOPUS & SCIENCE DIRECT DARI DALAM DAN LUAR KAMPUS

Berdasarkan :

- **1.** SE Rektor Universitas Negeri Surabaya tentang Pelaksanaan Kegiatan Akademik Semester Gasal 2023/2024 sampai dengan Semester Genap 2023/2024.
- 2. Tata tertib pemanfaatan koleksi Jurnal Elektronik UPT. Perpustakaan Unesa.
- 3. Penjelasan Customer Consultant at Elsevier Asia Pacific (APAC) (Johan Jang).

dengan ini disampaikan kebijakan layanan pemanfaatan *database* Scopus dan Science Direct baik dari dalam maupun luar kampus induk Universitas Negeri Surabaya sebagai berikut:

- Akses ke *database* Scopus maupun Science Direct **dari dalam kampus** (menggunakan wifi Unesa) melalui 3 langkah: (a) masuk laman <u>https://library.unesa.ac.id/</u>, (b) klik menu LAYANAN PERPUSTAKAAN, dan (c) klik SCOPUS (Database) untuk membuka *database* Scopus, dan SCIENCE DIRECT (Database) untuk membuka *database* Science Direct. Jika berhasil, akan tampak di sudut kanan atas tulisan Brought to you by Universitas Negeri Surabaya.
- 2. Akses ke *database* Scopus dan Science Direct **dari luar kampus** induk (harus tersambung ke jaringan ditempuh melalui 7 langkah: (a) masuk laman Science Direct internet) dapat (https://www.sciencedirect.com/), (b) klik tombol Sign In (terletak di kanan atas layar), (c) kemudian klik pada tombol Sign in via your organization, (d) setelah itu masukkan email Unesa (dengan domain @unesa.ac.id) pada bagian Organizational Email, (e) klik tombol Continue, (f) kemudian akan muncul dialog box bertuliskan "Check your Inbox", yang berarti Anda perlu membuka email Unesa Anda dan cari pesan masuk dari Elsevier Identity, (g) setelah membuka email tersebut, selanjutnya klik tombol Get Access. Jika berhasil, maka Anda akan diarahkan kembali masuk ke laman https://www.sciencedirect.com/ dan di sudut kanan atas akan tampak Nama Kamu dan tulisan Brought to you by Universitas Negeri Surabaya.
- **3.** Hal yang sama juga dilakukan apabila ingin mengakses *database* Scopus **dari luar kampus** dengan terlebih dahulu mengakses laman <u>https://www.scopus.com/</u>.

Atas perhatian dan kerjasama yang baik, kami ucapkan terima kasih.

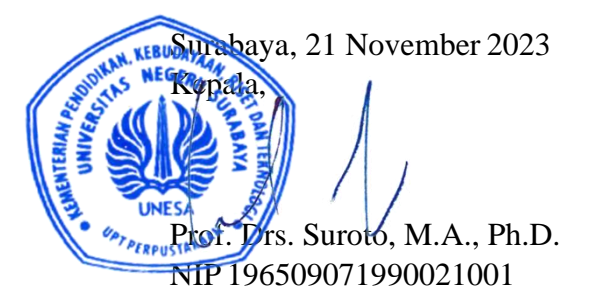

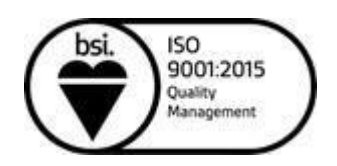

library.unesa.ac.id | "Growing with character"